## Business Software für KMU

**Tutorial** 

Debitorenzahlungen manuell buchen

#### Inhalt

| 1 | Buc | hungserfassung                   | 2 |
|---|-----|----------------------------------|---|
|   | 1.1 | Buchungssitzung pro Monat        | 2 |
|   | 1.2 | Buchungsposition                 | 3 |
|   | 1.3 | Ausstieg Offene Posten           | 3 |
|   | 1.4 | Manueller Ausstieg Offene Posten | 4 |

Im vorliegenden Tutorial erfahren Sie, wie Zahlungseingänge von Kunden manuell über die Buchungserfassung erfasst werden.

Für Zahlungseingänge von ESR-Zahlungen (Einzahlungsschein mit RefNr) verwenden Sie bitte das spezielle Tutorial 'ESR Debitoren'

#### 1 Buchungserfassung

Für die Erfassung von Kundenzahlungen, welche direkt auf Ihr Bankkonto (IBAN) gutgeschrieben werden, empfehlen wir die Buchugnserfassung zu verwenden.

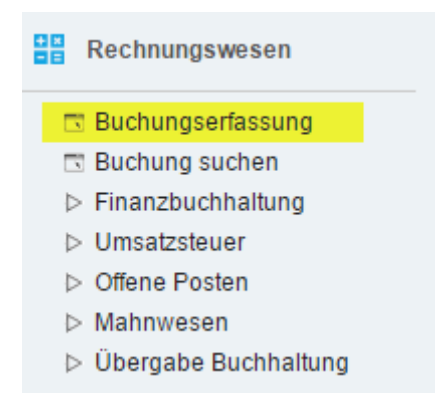

#### 1.1 Buchungssitzung pro Monat

Im Normalfall ist es ausreichend, pro Buchungsmonat eine separate Sitzung für die Debitoren-Zahlungseingänge zu führen. Sie eröffnen also zum Beginn des Monats eine neue Buchungssitzung über den Button <Neue Sitzung> gemäss Beispiel:

| Buchungserfa          | issung            |                          |                        | Schulung - Zentrale           |                       |                       | <b>×</b> |  |
|-----------------------|-------------------|--------------------------|------------------------|-------------------------------|-----------------------|-----------------------|----------|--|
| Ne <u>u</u> e Sitzung | <u>Aktionen</u> ▼ | ¥ <u>E</u> instellungen▼ |                        |                               |                       |                       |          |  |
| Buchungssitzung       | Debi-Zahlungen 2  | 2017.05                  | Buchungs <u>d</u> atum | 01.05.2017                    | Buchungsperiode       | 2017005 (Mai 2017)    | •        |  |
| Benutzer              | Teacher           | !                        | Journal                | Debitoren-Zahlungen !         | Verarbeitung          | Dialog                | •        |  |
| Bu.Nr. € 5 Bu.Datum 5 | 7≛ Soll≑∀ B       | ezeichnung Soll ← ▽      | Haben⇔* Bezeichn       | ung Haben 🗧 🗸 🛛 Buchungs 🛛 Be | trag≑⊽ Wkz Belegnr.≑5 | 7 Steuer Verarbeitet≑ | V        |  |

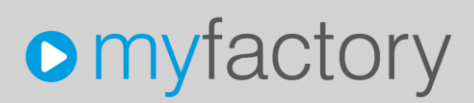

#### 1.2 Buchungsposition

Mit der Buchungsschablone (ZE = Zahlungseingang) können Sie die Buchungsvorlage abrufen. Als Belegdatum erfassen Sie das entsprechende Zahlungs-Eingangs-Datum.

| 🔿 🖶 🐢 🛛 Keine Datensätze in | der aktuellen Auswahl |       |   |              |                  | $\mathbb{H} \to \dots \to \mathbb{H}$ |
|-----------------------------|-----------------------|-------|---|--------------|------------------|---------------------------------------|
| Buchungsschablone           | ZE                    |       | • |              |                  |                                       |
| Belegdatum                  | 01.05.2017            |       |   | Belegnummer  |                  |                                       |
| Konto Soll                  | Sachkonto 🔻           |       | • |              |                  |                                       |
| Konto Haben                 | Sachkonto 🔻           |       | • |              |                  |                                       |
| Betrag                      |                       | C • ! |   | Splitbuchung | Kostenaufteilung | Offene Posten                         |
| Steuer                      | <b>v v</b>            |       |   | Steuerbetrag |                  |                                       |
| Buchungstext                |                       |       |   |              |                  | Memotext                              |

#### 1.3 Ausstieg Offene Posten

Mit Eingabe + in Beleg-Nummer, oder wahlweise in Beleg-Nummer-2 öffnet das System die Übersicht der Offenen Posten Debitoren.

|                                                                                        | der aktuellen Auswahl                                                                                                    |                   |                                                                       |                                                                           |                                                                                                |                                                              | $\mathbb{H}^{-} \subset \ldots \to \mathbb{H}^{-}$                    |
|----------------------------------------------------------------------------------------|----------------------------------------------------------------------------------------------------|-------------------|-----------------------------------------------------------------------|---------------------------------------------------------------------------|------------------------------------------------------------------------------------------------|--------------------------------------------------------------|-----------------------------------------------------------------------|
| Buchungsschablone                                                                      | Finanzkonto an Debitor, OP Ausgleich                                                                                                    |                   |                                                                       |                                                                           |                                                                                                |                                                              |                                                                       |
| Belegdatum                                                                             | 01.05.2017                                                                                                    |                   | Belegnummer                                                           | +                                                                         |                                                                                                |                                                              |                                                                       |
| Konto Soll                                                                             | Sachkonto 🔻                                                                                                    | !                 |                                                                       |                                                                           |                                                                                                |                                                              |                                                                       |
| Konto Haben                                                                            | Debitor •                                                                                                    | !                 |                                                                       |                                                                           |                                                                                                |                                                              |                                                                       |
| Betrag                                                                                 | 0.00 C T                                                                                                    |                   | Splitbuchung                                                          | K                                                                         | ostenaufteilung                                                                                |                                                              | Offene Posten                                                         |
| Steuer                                                                                 | <b>v v</b>                                                                                                    |                   | Steuerbetrag                                                          | 0.00                                                                      |                                                                                                | Ī                                                            |                                                                       |
| Buchungstext                                                                           | Zahlungseingang Debitor                                                                                                    |                   |                                                                       |                                                                           |                                                                                                |                                                              | Memotext                                                              |
|                                                                                        |                                                                                                    |                   |                                                                       |                                                                           |                                                                                                |                                                              |                                                                       |
|                                                                                        |                                                                                                    |                   |                                                                       |                                                                           |                                                                                                |                                                              |                                                                       |
|                                                                                        |                                                                                                    |                   |                                                                       |                                                                           |                                                                                                |                                                              |                                                                       |
|                                                                                        |                                                                                                    |                   |                                                                       |                                                                           |                                                                                                |                                                              |                                                                       |
|                                                                                        |                                                                                                    |                   |                                                                       |                                                                           |                                                                                                |                                                              |                                                                       |
| Offener Posten Kunde sucher                                                            | 1                                                                                                    |                   |                                                                       |                                                                           |                                                                                                |                                                              | ×                                                                     |
| Offener Posten Kunde sucher<br>Filter/Suche:                                           | Erweiterte Suche                                                                                                    |                   |                                                                       |                                                                           | Ansich                                                                                         | t: Matchc                                                    | ode v                                                                 |
| Offener Posten Kunde sucher<br>Filter/Suche:                                           | n<br>Erweiterte <u>S</u> uche<br><b>Kurzbez.</b> ⇐ ▽                                                                                                    | <u>O</u> ptionen▼ | Kundennr. 🗧                                                           | <b>ОР-Nг. — У</b>                                                         | Ansich<br>Fälligkeit 등 당                                                                       | t: Matcho<br>Wkz⇔⊃                                           | ×<br>ode ▼<br>Offen∜⊽ ≞                                               |
| Offener Posten Kunde sucher<br>Filter/Suche:                                           | ۲<br>Erweiterte <u>S</u> uche<br>Kurzbez. ← ⊽<br>Baumarkt GmbH, Abtwil                                                                                        | <u>O</u> ptionen▼ | Kundennr. ∜<br>K00002                                                 | <b>OP-Nr.</b>                                                             | Ansich<br>Fälligkeit 등 ⊽<br>03.12.2014                                                         | t: Matcho<br>: Wkz≑ऽ<br>CHF                                  | ode ▼<br>Offen ≑ ⊽ 里<br>1'080.00                                      |
| Offener Posten Kunde sucher<br>Filter/S <u>u</u> che:<br>▷ Matchcode<br>▷ Kundengruppe | ۲۵ Erweiterte <u>S</u> uche<br>۲۵ Kurzbez. ⇐ ▽<br>Baumarkt GmbH, Abtwil<br>Baumarkt GmbH, Abtwil                                                              | <u>O</u> ptionen▼ | <b>Kundennr.</b>                                                      | OP-Nr.☆ ▽<br>RG-1000<br>RG1500002                                         | Ansich<br>Fälligkeit ← ⊽<br>03.12.2014<br>09.02.2015                                           | tt Matchco<br><sup>⊊</sup> Wkz≑ 5<br>CHF<br>CHF              | ode ▼<br>Offen ← ⊽ 里<br>1'080.00<br>935.70                            |
| Offener Posten Kunde sucher<br>Filter/S <u>u</u> che:<br>▷ Matchcode<br>▷ Kundengruppe | د Erweiterte Suche<br>د Kurzbez, < ⊽<br>Baumarkt GmbH, Abtwil<br>Baumarkt GmbH, Abtwil<br>Baumarkt GmbH, Abtwil                                               | <u>O</u> ptionen▼ | Kundennr. ∜<br>K00002<br>K00002<br>K00002                             | OP-Nr.☆▽<br>RG-1000<br>RG1500002<br>RG1500006                             | Ansich<br>Fälligkeit ← ⊽<br>03.12.2014<br>09.02.2015<br>16.04.2015                             | t: Matchci<br>Wkz⇔5<br>CHF<br>CHF<br>CHF                     | ode ▼<br>Offen ← ⊽ 里<br>1'080.00<br>935.70<br>14.35                   |
| Offener Posten Kunde sucher<br>Filter/S <u>u</u> che:<br>▷ Matchcode<br>▷ Kundengruppe | Erweiterte Suche<br>Kurzbez. ← ▽<br>Baumarkt GmbH, Abtwil<br>Baumarkt GmbH, Abtwil<br>Baumarkt GmbH, Abtwil<br>Baumarkt GmbH, Abtwil                          | Qptionen▼         | Kundennr.∜<br>K00002<br>K00002<br>K00002<br>K00002                    | OP-Nr. ← ▽<br>RG-1000<br>RG1500002<br>RG1500006<br>RG1500007              | Ansich<br>Fäligkeit 🗧 🗟<br>03.12.2014<br>09.02.2015<br>16.04.2015<br>12.07.2015                | t: Matchci<br>Wkz⇔5<br>CHF<br>CHF<br>CHF<br>CHF<br>CHF       | ode ▼<br>Offen ← マ I<br>1'080.00<br>935.70<br>141.35<br>359.10        |
| Offener Posten Kunde sucher<br>Filter/S <u>u</u> che:<br>▷ Matchcode<br>▷ Kundengruppe | Erweiterte Suche<br>Kurzbez. ← ▽<br>Baumarkt GmbH, Abtwil<br>Baumarkt GmbH, Abtwil<br>Baumarkt GmbH, Abtwil<br>Baumarkt GmbH, Abtwil<br>Baumarkt GmbH, Abtwil | Qptionen▼         | Kundennr.<br>K00002<br>K00002<br>K00002<br>K00002<br>K00002<br>K00002 | OP-Nr. ← ▽<br>RG-1000<br>RG1500002<br>RG1500006<br>RG1500007<br>RG1600001 | Ansich<br>Fälligkeit 🗧 ⊽<br>03.12.2014<br>09.02.2015<br>16.04.2015<br>12.07.2015<br>27.02.2016 | tt Matcho<br>Wkz≑n<br>CHF<br>CHF<br>CHF<br>CHF<br>CHF<br>CHF | ode ▼<br>Offen < ⊽<br>1'080.00<br>935.70<br>14.35<br>359.10<br>935.70 |

Hier können Sie den gewünschten Eintrag markieren und in die Buchungserfassung übernehmen.

Baumarkt Vorarlberg GmbH, Dornbirn

O ⊕ ●● Datensätze 1 - 13 von 13

Handwerk AG, Arbon Handwerk AG, Arbon RG-1002 07.12.2014 EUR RG-1001 05.12.2014 CHF

RG1500003 18.02.2015 CHF

Übernehmen

K00004

K00003

K00003

800.00

324.00

4'621.10

Abbrechen

| 🔿 🖨 👓 Keine Datensätze in d | ler aktuellen Auswahl   |             |       |   |                       |                  |             | N ← → N       |
|-----------------------------|-------------------------|-------------|-------|---|-----------------------|------------------|-------------|---------------|
| Buchungsschablone           | Finanzkonto an Debitor, | OP Ausgleic | :h    | • |                       |                  |             |               |
| Belegdatum                  | 01.05.2017              |             |       |   | Belegnummer           | RG1700001        |             |               |
| Konto Soll                  | Sachkonto 🔻             |             |       | 1 |                       |                  |             |               |
| Konto Haben                 | Debitor •               | К           | 00002 | 1 | Baumarkt GmbH, Abtwil |                  |             |               |
| Betrag                      | 1'276.55                | С           | • • • | ) | Splitbuchung          | Kostenaufteilung |             | Offene Posten |
| Steuer                      | <b>v</b>                |             |       |   | Steuerbetrag          | 0.00             |             |               |
| Buchungstext                | Zahlungseingang Debit   | or          |       |   |                       |                  |             | Memotext      |
| Zahlungsdaten               |                         |             |       |   |                       |                  |             |               |
| Saldo K00002: 4'601.40 CHF  |                         |             |       |   | S <u>p</u> eichern    | Löschen          | <u>N</u> eu | Schließen     |
|                             |                         |             |       |   |                       |                  |             |               |

Die Beleg-Nummer und Kunden-Nummer wird automatisch einesetzt. Uber Button <Speichern> schliessen Sie den Vorgang ab. Wahlweise kann auch noch über den Button <Offene Posten> auf das OP-Window mit allfälligem Skonto-Abzug ausgestiegen werden.

#### 1.4 Manueller Ausstieg Offene Posten

Es ist auch möglich, zuerst den Debitor mit Total-Betrag in der Hauptmaske zu erfassen und anschliessend über Button <Offene Posten> die bezahlte(n) Rechnung(en) auszuwählen.

Im Fenster 'Offene Posten' kann ein allfälliger Skonto-Abzug oder eine Ausbuchung eines sonstigen Abzuges mit Angabe des Erlösminderungs-Kontos vorgenommen werden.

| e Posten                                                                                |                     |           |                |            |            |               |           |
|-----------------------------------------------------------------------------------------|---------------------|-----------|----------------|------------|------------|---------------|-----------|
| $\textbf{OP-Nummer} \stackrel{\scriptscriptstyle \wedge}{\nabla} \overline{\mathbb{V}}$ | Fälligkeit∇ ∀ MS    | OP-Betrag | Restbetrag Wkz | Zahlbetrag | Skonto Wkz | Ausbucher Kor | nto       |
| RG1700001                                                                               | <b>!</b> 24.02.2017 | 1'276.55  | 1'276.55 CHF   | 1'276.55   | 0.00 CHF   |               | ! ×       |
| RG-1000                                                                                 | 93.12.2014          | 1'080.00  | 1'080.00 CHF   |            | CHF        |               |           |
| RG1500002                                                                               | 99.02.2015          | 935.70    | 935.70 CHF     |            | CHF        |               |           |
| RG1500006                                                                               | 16.04.2015          | 14.35     | 14.35 CHF      |            | CHF        |               |           |
| Ansicht nicht Aktualisieren                                                             |                     |           |                |            |            |               | Schließen |